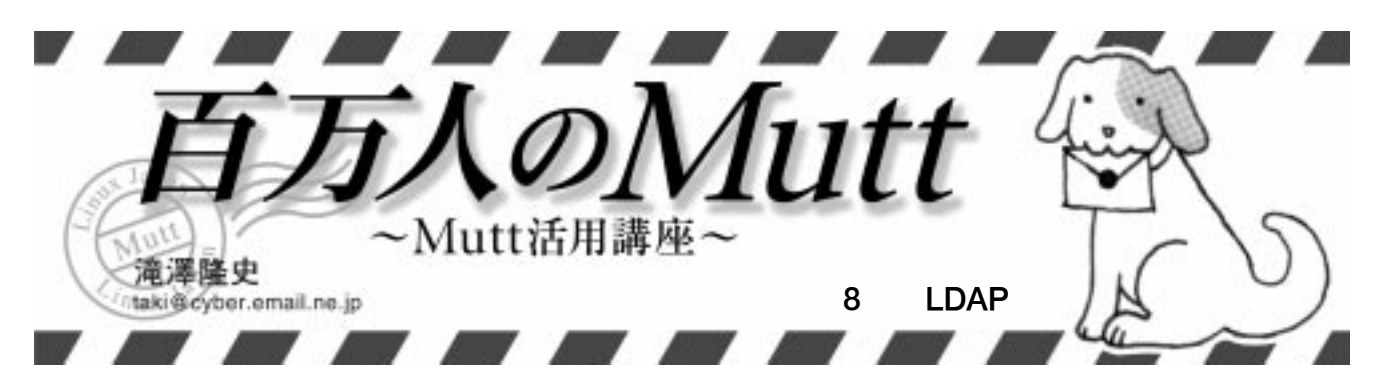

相も変わらずMutt 1.4はまだ出てなくて、執 筆時点でのパージョンは1.3.24iです。それで、 現在何が行われているかというと、スレッド表 示回りで大きな変更が加えられたところです。 新しいパージョンでスレッド表示を行うと、ツ リーに「?」や「=」が出てくることがあるので 驚かないでください。この件については今月の コラム「スレッドツリー」で簡単に紹介します。

筆者はMutt日本語版のページだけではなく、 「MUAs for Windows」<sup>\*1</sup>(記事末のResource [1]を参照)というページも運営しているので すが、評価したメーラの中でLDAPを用いたメー ルアドレスの検索機能が付いているものがいく つかあります。我らがMuttも外部プログラム と連携することで、LDAPでの検索を行うこと ができます\*2。

LDAP検索の機能は、使い始めるとかなり重 宝するもので、会社などの組織では、アドレス 帳などと連携して利用されている方もいるでしょ う。しかし、当然のことながらLDAPの機能は、 LDAPサーバが用意されていなければ使えませ ん。「ではLDAPサーバでも立ち上げてみるか」 と思って、OpenLDAPをインストールしてみた ものの、最初は「はて、どうやってメールアド レスを登録すればいいの?」と途方に暮れてし まうことでしょう。そこで、今回はLDAPを利 用したアドレス帳の作り方を紹介します。また、 筆者が作っている検索スクリプトも紹介します。

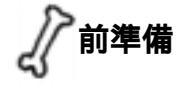

## OpenLDAP

今回の記事ではLDAP関連のプログラムとし て、LDAPv3対応の「OpenLDAP ([2])のバー ジョン2.0を利用することを前提として話を進 めていきます。OpenLDAPのインストール方法

#### 【リスト1】スキーマの登録(slapd.conf)

include /etc/openldap/schema/core.schema
include /etc/openldap/schema/cosine.schema
include /etc/openldap/schema/inetorgperson.schema

や初期設定に関しては、稲地稔氏のサイト 「OpenLDAP管理者ガイド」([3])に詳しく掲 載されているので、そちらを参照してくださ い。また、RPMなどでパッケージングしたも のも多く提供されているので、それを導入し てもいいでしょう。

# Perl のモジュール

今回紹介する検索スクリプトや関連するス クリプトはPerlで記述されているので、Perlが インストールされていなければインストール してください。また、スクリプトはPerlの次 のモジュールを必要とします。

Jcode MIME::Base64 Net::LDAP

これらは「CPAN」([4])からダウンロードで きます。今月のコラム「Perlのモジュールのイ ンストール方法」で紹介した方法でインストー ルを行うのが楽でしょう。

## LDAP の基礎知識

LDAPについてまじめに説明すると、連載1 回分では書ききれないので省略します。その 代わりといってはなんですが、参考サイトと して「OpenLDAP管理者ガイド」([3])と 「LDAP Linux HOWTO」([5])を一通り読ん でみてください。LDAPに関する最低限必要な 知識が身に付くはずです。

slapd の設定

ここではアドレス帳としてのLDAPサーバを 構築するためのslapd (OpenLDAP における LDAP デーモン)の設定ファイルslapd.conf に最低限記述するべき項目について説明します。

# スキーマの登録

リスト1に示した4つのスキーマが登録されて いないようであれば登録してください。パスは インストールした状況に応じて変えてください。

# rootdn などの設定

まず、使用するディレクトリ階層を決めます。 ここでは「dc=example,dc=org」とします。 パックエンドデータベースに問い合わせる際、 ディレクトリ階層を接尾語として付加する指示 をする「suffix」に続けてディレクトリ階層 を記述します。

次に、LDAPデータベースに対して「何でも できる権限」を持つDN(Distinguished Name: 識別名)である root DN の情報を指定します。 ここでは root DN を「cn=Manager, dc=example,dc=org」とします。rootdnには root DN を記述し、rootpwにはそのパスワー ドを記述します。このパスワードはslappasswd の出力を記述してください。なお、SASL認証 の話は本記事では省略します。以上の設定を行っ た例をリスト2に示します。

ここで設定したroot DNは、後ほどエントリ の登録で使用します。実際にはroot DNとは 別に登録用のDNを別途作成した方がよいと思 います。

# 属性の選択

検索を行うためには、属性(attribute)ごとに 索引を作ります。この「索引を作る」指定は slapd.confに記述します。アドレス帳に必要な 属性は何かを考えると、一般的には表1のよう なものが挙げられると思います。この属性はす べてobjectClassの「inetOrgPerson」および その継承元の「organizationalPerson」、 「person」で定義\*3されたものです。特に、メー

#### 【リスト2】サフィックスとroot DNの設定(slapd.conf)

suffix "dc=example,dc=org" rootdn "cn=Manager,dc=example,dc=org"

rootpw {SSHA}kRIEpgTXxTRTy45ehf87f07+PXFfJWv3

\*1 1年くらい更新していないので、いくぶん情報は古いものとなっています。 \*2 この概要については2001年7月号で紹介しています。

ルアドレスを調べるという目的と、スキーマの 定義からすると、cn、sn、mailが最低限必要な ものです。

表1 にobjectClass はありませんが、定義 上必要なものです。その他の属性は必要に応じ て追加します。また、表1 にはなくても inetOrgPerson クラスで定義されている属性 であれば使用できます。ここではsn、given Name、oを追加することにします。この場合の slapd.conf の例を示します。

index objectClass eq index cn,mail,sn,givenName,o eq,sub

以上で最小限の設定が完了しました。それで はslapdを起動してみましょう。

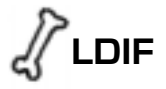

# LDIF の形式

LDAPデータペースにエントリを登録したり 取り出したりする際のデータ形式には、「LDIF」 という形式が使われます。エントリの登録を行 う前には、このLDIF形式で記述したファイル をエントリごとに作成しておく必要があります。 LDIF の基本的な形式は次の通りです。

```
dn: <識別名>
<属性記述子>: <属性値>
<属性記述子>: <属性値>
<属性記述子>:: <base64符号化値>
<属性記述子>:< < URL >
:
```

< 識別名 > にはエントリを識別する名前を 指定します。単に「DN」と記述しているもの

#### 【リスト3】LDIF ファイルの例

# # example.org dn: dc=example,dc=org dc: example objectClass: dcObject # Taro Itsutsubashi dn: cn=Taro Itsutsubashi,dc=example,dc=org cn: Taro Itsutsubashi sn: Itsutsubashi givenName: Taro mail: t5b@example.org o: Example Co. objectClass: inetOrgPerson

## 【リスト5】utf8b64.pl

```
#!/usr/bin/perl -w
use Jcode;
use MIME::Base64 qw(encode_base64);
while(<STDIN>){
    chomp;
    print encode_base64(Jcode->new($_,'euc')->utf8);
}
```

\* 3 /etc/openIdap/schema ディレクトリにある core.schema と inetorgperson.schema を参照。

はこの識別名のことを示しています。 < 属性 記述子 > には、cn、mail など属性の名前を 指定します。「cn;lang-ja」などのように、 属性記述子と「;」に続けてオプションを記述 することができます。 < 属性値 > は属性の値 を指定します。 < base64 符号化値 > は、属 性値がコロン「:」やスペース「」や小なり 「<」で始まる場合や、非表示文字、ASCII以 外の文字を含んでいる場合に、属性値をbase64 で符号化して表すためのものです。 < URL > には、属性値をファイルから取得する場合に、 ファイルを「file://」の形式で指定します。 「#」で始まる行はコメントとみなされます。エ ントリが複数あるときは空行で区切ります。 LDIFファイルの例をリスト3に示します。リ スト3には2つのエントリが記述されています。 1つ目はドメイン「dc=example,dc=org」のエ ントリです。2つ目はドメイン「dc=example ,dc=org jに所属するユーザー「Taro Itsutsubashi JOエントリです。

# LDIF と日本語

次に日本語を扱う場合の処理について説明し ます。

属性値に日本語が含まれる場合は、先ほど LDIFの形式の説明で触れた < base64符号化値 > の形式で指定する必要があります。処理とし ては、日本語を含んだ属性値の文字列の文字コー ドをUTF-8 に変換してから base64 に符号化す るようにします。例えば、「五橋太郎」という 名前をcnに記述したい場合は、リスト4の(2) のようになります。この変換にはリスト5に示 したスクリプトを用いると簡単にできます。

#### 【リスト4】LDIFの記述例

\$ echo "五橋 太郎" | utf8b64.pl 5LqU5qmLIOWkqumDjg==

また、属性値がどの言語で記述されているか を示すのに、言語コードを含んだ言語オプショ ンを属性記述子に付けることもできます。言語 オプションは「lang-」に続けて言語コードを 記述します。例えば日本語の場合、言語コード 「ja」または「ja-JP」を指定して、「lang-ja」 または「lang-ja-JP」のようになります。先 ほどの「五橋太郎」さんの例では、リスト4の (3)のようになります。ローマ字で表記する場 合はリスト4の(4)のように「lang-en」を付 けて記述することもできます。

さらに、属性値が読み(読み仮名)であるこ とを示したい場合は「phonetic」を付けます。 「いつつばしたろう」という読みを付ける場合 は、リスト4の(5)のようになります。ただ し、執筆時点で最新であるOpenLDAP 2.0.18 では対応していないので、このオプションは実 際には使いません。

リスト3の「Taro Itsutsubashi」のエン

## 【表1】アドレス帳に必要な属性

| 属性                       | 意味      |
|--------------------------|---------|
| cn                       | 共通名     |
| mail                     | メールアドレス |
| sn                       | 姓       |
| givenName                | 名       |
| ou                       | 所属部     |
| 0                        | 所属組織    |
| telephoneNumber          | 電話番号    |
| facsimileTelephoneNumber | FAX 番号  |
| description              | 備考      |

| cn: Taro Itsutsubashi                            | (1)            |
|--------------------------------------------------|----------------|
| cn:: 5LqU5qmLIOWkqumDjg==                        |                |
| cn;lang-ja:: 5LqU5qmLIOWkqumDjg==                |                |
| cn;lang-en: Taro Itsutsubashi                    |                |
| cn;lang-ja;phonetic:: 44GE44Gk44Gk44Gw44GXI00Bn+ | -OCjeOBhg==(5) |

#### 【リスト6】リスト3の「Taro Itsutsubashi」のエントリを日本語で記述した例

# Taro Itsutsubashi dn: cn=Taro Itsutsubashi,dc=example,dc=org cn: Taro Itsutsubashi cn;lang-ja:: 5LqU5qmL10WkqumDjg== cn;lang-ja:: 44GE44Gk44Gk44Gw44GX100Bn+0Cje0Bhg== sn;lang-ja:: 5LqU5qmL sn;lang-n: Itsutsubashi sn;lang-ja:: 44GE44Gk44Gk44Gw44GX givenName;lang-ja:: 5aSq6Y00 givenName;lang-ja:: 5aSq6Y00 givenName;lang-ja:: 44Gf44KN44GG mail: t5b@example.org o;lang-ja:: 4peL4peL5Lya56S+ o;lang-en: Example Co. objectClass: inetOrgPerson トリを日本語で記述した場合の例をリスト6\*4 に示します。見ての通り、いくつも同じ属性を 記述することができます。検察時にはすべて検 索の対象になりますが、検索結果を取得した際、 LDAPクライアントは同じ属性のうち最初のも のだけを結果として表示する傾向があります(後 述する検索スクリプトも同様です)。そのため、 同じ属性の中では、検索結果として表示したい ものを先に記述した方がよいでしょう。例えば、 リスト6のsnとgivenNameでは「日本語(漢 字)」、「ローマ字」、「日本語(平仮名)」という 順に記述しています。もちろん言語コードを選 択して結果を表示してくれるクライアントがあ れば話は別です(後述する検索スクリプトでは 対応しています)。

# LDIF 生成スクリプト

先の項目の例のようなLDIFファイルをいち いち手動で作成していたら非常に大変です。実際にはLDIFファイルを自動生成するスクリプ トなどを使うことになります。それほど難しく はないのでお好きなプログラミング言語で作っ てみてはどうでしょうか?

参考までに、筆者が作成した Perl のスクリ プト csv2ldif.plを、本誌の付録CD-ROMに 収録しましたので使ってみてください。同じファ イルは「Mutt Japanese Edition - Download」 ([6]) からダウンロードも可能です。

#### 【表2】LDIF の作成方針

| 属性        | 作成方針       |
|-----------|------------|
| cn        | 漢字、英数字     |
| sn        | 漢字、平仮名、英数字 |
| givenName | 漢字、平仮名、英数字 |
| mail      | 英数字        |
| 0         | 漢字         |

#### 【リスト7】 dc.ldif

# example.org
dn: dc=example,dc=org
dc: example
objectClass: dcObject

## 【リスト8】 user.ldif

# Taro Itsutsubashi dn: cn=Taro Itsutsubashi,dc=example,dc=org cn;lang-ja:: 5LqU5qmLIOWkqumDjg== cn: Taro Itsutsubashi sn;lang-ja:: 5LqU5qmL sn;lang-ja:: 44GE44Gk44Gk44Gw44GX sn;lang-en: Itsutsubashi givenName;lang-ja:: 5aSq6YOO givenName;lang-ja:: 44GF44KN44GG givenName;lang-en: Taro mail: t5b@example.org o:: 4peL4peL5Lya56S+ objectClass: inetOrgPerson

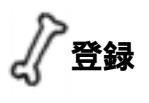

# LDIF ファイルの作成

まず、ベースとなるディレクトリ階層のエン トリのLDIFファイルを作成します。例を示す とリスト7のようになります。

次にそのディレクトリ階層に登録する人ごと のエントリのLDIFファイルを作成します。表

#### 【実行例1】Idapadd でLDIF ファイルを登録する

\$ ldapadd -D 'cn=Manager,dc=example,dc=org' -h localhost -f dc.ldif -x -W Enter LDAP Password: adding new entry "dc=example,dc=org" \$ ldapadd -D 'cn=Manager,dc=example,dc=org' -h localhost -f user.ldif -x -W

Enter LDAP Password: adding new entry "cn=Taro Itsutsubashi,dc=example,dc=org"

#### 【実行例2】実行例1で登録したデータの検索

\$ ldapsearch -h localhost -b 'dc=example,dc=org' -x '(objectClass=\*)' dn
version: 2
# filter: (objectClass=\*)

# requesting: dn

# emaillab, org
dn: dc=emaillab,dc=org

# Taro Itsutsubashi, emaillab, org
dn: cn=Taro Itsutsubashi,dc=emaillab,dc=org

# search result
search: 2
result: 0 Success

# numResponses: 3
# numEntries: 2

#### 【リスト9】検索スクリプトの設定例

| # set your display character encoding                                           |
|---------------------------------------------------------------------------------|
| <pre>my \$charset = 'euc-jp';</pre>                                             |
|                                                                                 |
| # LDAP bind parameters                                                          |
| <pre>my \$host = 'localhost';</pre>                                             |
| my \$port = '389';                                                              |
| my \$anonymous = 1;                                                             |
| <pre>my \$binddn = 'cn=query,dc=example,dc=org';</pre>                          |
| <pre>my \$bindpassword = 'secret';</pre>                                        |
| my \$version = 3;                                                               |
| my \$timeout = 10;                                                              |
| # LDAP search parameters                                                        |
| my \$scope = 'sub';                                                             |
| <pre>my \$basedn = 'dc=example,dc=org';</pre>                                   |
| my \$filter =                                                                   |
| '(&( (cn=%s)(sn=%s)(givenName=%s)(o=%s)(mail=%i))(objectClass=inetOrgPerson))'; |
| <pre>my @ref_attrs = ['mail', 'cn', 'sn', 'givenName', 'o'];</pre>              |
| # output parameters                                                             |
| <pre>my \$mail_attr = 'mail';</pre>                                             |
| <pre>my @name_attr = ('sn', 'givenName');</pre>                                 |
| <pre>my @comment_attr = ('o');</pre>                                            |

\*4 ここまでやるとやりすぎのような気がします。 \*5 実運用上は登録用のエントリを作成し、そのエントリのDNに対してアクセス制御で書き込みを許可させた方がいいでしょう。

2のような作成方針を基にするとリスト8のよ うになります。

# 登録

先ほど作成したLDIFファイルを1dapaddを 使って登録します。登録するためには書き込み の権限が必要です。とりあえずは全知全能たる root DN でパインドしてみましょう<sup>\*5</sup>。

登録したときの様子を実行例1に示します。 特に何もエラーが出なければ成功です。

## 確認

先ほど登録したデータが検索できるか確認し ます。実行例2では、検索して見つかったエン トリのDNを表示します。 以上でサーバ側の設定は完了です。

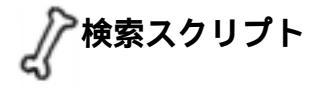

# インストール

まず、検索スクリプトmutt\_ldap\_query\_ ja.plを、本誌の付録CD-ROM(または[6]に 示すサイト)から入手し、\$HOME/binなどにコ ピーして実行ビットを立てます。

# 設定

スクリプトの中でいくつか設定を記述する必要があるので、スクリプトをエディタで開いて ください。まず、設定例をリスト9に示します。 設定項目の中にはLDAPの知識を必要とするものもあるので、いくつか説明を行います。

# LDAP サーバへの接続の設定

\$host、\$port には、LDAPサーバのホスト

# Column-

Mutt 1.3.23iから Mutt 1.3.24iにかけて、スレッド 表示回りが大きく変更され、スレッドツリーで用い られる記号も増えました。しかし、マニュアルには スレッドツリーで用いられる記号についてはあまり 記述がありません。記号の意味は、使っていれば何 となくわかると思いますが、整理も兼ねてここで紹 介します。

## スレッドの生成方法

スレッドはの生成には、通常Message-IDフィール ドとReferencesフィールドが用いられます。In-Reply-Toフィールドは原則として用いられません。こ れらのフィールドでスレッドを構築できないものに 対しては、Subjectフィールドが同じであるものをつ なげて「疑似スレッド」が構築されます。

## スレッドツリーの記号

スレッドツリーに用いられる記号には、表Aのようなものがあります。どのように表示されるのかを 確認しながら、それぞれについて見ていきましょう。

| I | 117 | <b>μ</b> Δ] | foo と harのメッセ | ージのやり取り | の画面表示例 |
|---|-----|-------------|---------------|---------|--------|
|   | レッス | F A 1       |               | ーシのやり取り | の画画衣小別 |

| 1 | May 20 foo | parent                                  |
|---|------------|-----------------------------------------|
| 2 | May 20 bar | +->child                                |
| 3 | May 20 foo | +->grandchild                           |
| 4 | May 20 foo | <pre>+=&gt;grandchild (duplicate)</pre> |
| 5 | May 20 foo | +-?->grandchild (missing)               |
| 6 | May 20 bar | the same subject                        |
| 7 | May 20 foo | +*>                                     |
| 8 | May 20 bar | missing                                 |
|   |            |                                         |

# 名とポート番号を記述します。

anonymous bind(匿名接続)でない場合は、 \$anonymous を「0」に設定し、\$binddnと \$bindpasswordを設定してください。ただし SASL 認証には対応していません。

# 検索の起点の設定

\$basednには検索対象の起点となるディレクトリ階層のDNを指定します。

# フィルタの設定

\$filterには検索条件を記述します。デフォ ルトのままでもよいのですが、検索対象に別の 属性を加える場合はフィルタの設定を変更する 必要があります。

ここでフィルタの記述方法を簡単に説明しま す。フィルタの基本式は次の4つです。

(&<フィルタ><フィルタ>…) (|<フィルタ><フィルタ>…) (!<フィルタ>) (<条件>)

それぞれ、上の3つはそれぞれAND、OR、NOT 演算子です。この4つの式自体が<フィルタ> となり、それぞれ入れ子にできます。4つ目の <条件>は次の形式です。

リストAに示したのは、fooとbarによるメッセージ

のやり取りのスレッド表示例です。**リストA**の状態

から fooのメッセージだけに limit 機能で絞り込みを

「\*」は、Subjectフィールドによる疑似スレッドが

構築されていることを示します。リストAの6と7の

関係がこれに該当します。設定変数\$sort reが設定

されている場合(デフォルト)には、Subjectが

\$reply\_regexpで設定した文字列(通常は「Re: 」)

で始まる場合にのみ疑似スレッドが構築されます。

\$sort\_reが設定されていない場合は、\$reply\_regexp

の文字列の有無に関わらず、疑似スレッドが構築され

ます。ただし、設定変数\$strict\_threadsを設定す

ると、疑似スレッドの構築が行なわれなくなるため

「?」は、その位置のメッセージが欠落しているこ

とを示します。リストAの5がこれに該当します。設

定変数\$hide\_missingは、そのメッセージの祖先の

メッセージすべてが欠落しているとき、そのことを

表示しないようにさせる設定です。そのため、

この表示は行われなくなります。

行なったものをリストBに示します。

< 属性記述子 > = < 属性値 >

<属性値 > には、「部分一致」を示すためにワ イルドカードである「\*」を前後に置いたり、「存 在」を示すために属性値そのものを「\*」にし たりできます。例えば、次のフィルタば<sup>c</sup> cnが taro を含んでいる」あるいは「givenName が taro と一致する」ことを示しています。

## (|(cn=\*taro\*)(givenName=taro))

今回使用する検索スクリプトでは、検索文字 をどう扱うかを表すために、表3のような変数 が設定できます。この変数を使って、先ほどの 「taro」という文字列を検索する例のフィルタ を書き直すと、次のようになります。

(|(cn=%s)(givenName=%e))

#### 【表3】検索スクリプトで使える変数

| 変数 | 意味   | パターン    |
|----|------|---------|
| %e | 完全一致 | query   |
| %s | 部分一致 | *query* |
| %i | 前部一致 | query*  |
| %f | 後部一致 | *query  |

# スレッドツリー

\$hide\_missingの設定を解除すると、リストAの8 は、メッセージの祖先が欠落しているため、表示は リストCのようになることがあります。

「=」は、メッセージが重複していることを示します。 つまり「Message-IDフィールドの内容が同じである こと」を表しています。リストAの3と4の関係がこ れに該当します。設定変数\$duplicate\_threadsの 設定を解除すると、この表示は行なわれなくなります。

際、その位置のメッセージが隠されていることを示 します。**リストB**の3には2が隠されていて、7には 6が隠されています。 (滝澤隆史)

| 【表A】スレッドツリーの記号 |               |  |  |
|----------------|---------------|--|--|
| 記号             | 意味            |  |  |
| *              | 疑似スレッドを構築している |  |  |
| ?メッ            | セージが欠落している    |  |  |
| =              | メッセージが重複している  |  |  |
| &              | メッセージが隠されている  |  |  |

## 【リストB】リストAからfooのメッセージだけを絞り込んだもの

| 1 | May 20 foo | parent                                  |
|---|------------|-----------------------------------------|
| 3 | May 20 foo | +-&->grandchild                         |
| 4 | May 20 foo | <pre>+=&gt;grandchild (duplicate)</pre> |
| 5 | May 20 foo | +-?->grandchild (missing)               |
| 7 | May 20 foo | &*>the same subject                     |

#### 【リストC】メッセージの祖先が欠落している場合

| 8 | May | 20 | bar | ?-?-?->missing |
|---|-----|----|-----|----------------|
|---|-----|----|-----|----------------|

# Muttも歩けば棒に当たる

# Column

塩崎と申します。今回は、生来のものぐさである 私が、どのようにMuttを使っているかをご紹介しま す。ですから、目新しい使い方はないかと思います が、みなさんが「ああ、こんなに手軽にMuttに乗り 換えられるんだ」と感じて、実際にMuttを使い始め てみるきっかけになれば幸いです。

## Mutt を使い始めたきっかけ

くどいようですが私はものぐさなので、何か新し いソフトを使い始めるときは、「これまでと同じこと ができること」しかも「それが同じ操作体系でできる ように簡単にカスタマイズできること」、さらに「何 か便利になっていること」という条件を満たしてい なければなりません。……という訳で、例えばシェ ルはcshからtcshへ、エディタはviからjvimへと移っ てきています。ちなみに、OS は SunOS 4 から FreeBSDへと移ってきています。

メールソフトに関しては、会社に勤め出した直後 には、UCB Mailを使っていたものの、じきに周りの 人に教えられて Mush (Mail User's Shell )を使い始 めるようになりました。Mushもかなり便利だったの で10年近くお世話になりましたが、「日本語化が個 人の手で行われていた」、「もともとのソースがconfigure形式ではなく#ifdefの嵐だった」ということ もあって、パージョンアップもままならないのが残 念でした。なので、Muttの存在には気づいてはいた のですが、当時は「S-Lang (しかも日本語版)って 何?」という状態だったので、そのままほったらか しにしていました。

そのうち時代は進んで、添付ファイルやPGPが普 及してくるようになりました。ところがこれまたMush は対応していなかったので、metamailなどでなんと かしのいでいました。しかしFreeBSDを4系列に上 げたとき、curses周りが変更になったためかMushの コンパイルが通らなくなってしまい、さすがの私も とうとう重い腰を上げて2000年5月末にMuttに乗り 換えることにしたのでした。

実際に Mutt(当時の ports の 1.0.1i-jp0)を使い始 めてみると、初めに挙げた「新しいソフトを使い始 めるときの必須条件」の3つすべてを満たしていたの です! なぜもっと早く乗り換えなかったのかと後 悔しました。

その後、新しいものを「いじめる」人が少しでも多 い方がお役に立てるだろうと思い、2000年9月から 開発版(本誌2001年11月号のコラムを書かれた岩 下さん作のmutt-1.3.8i-ja2-beta3 を使い出し、滝澤 さんがパッチを作られ、さらに岩下さんがそのports を作られるたびに追いかけて、現在1.3.23.2i-ja.1.beta に至っています。

# Muttの開発とのかかわり

と書くと大袈裟ですね。しかしほとんど何もして いません。パッチとも言えない「ちゃちゃ」を入れる ことくらいです。ただし、新しいパージョンが出る と「すかさず使う」、「気になったことは何でも(ソフ ト自体でも付属文書でも)メーリングリストに報告 する」、ということで皆さんの努力に少しでも恩返し したいと思っています。ちなみに、報告する際には 「読む人が超能力者でなくても状況が分かる」ように することは心がけてます。

#### Mutt の使い方

長い前置きはさておき、私の実際の使い方をご紹介します。 私は、Muttに限らず、新しいソフトが使えない環境で もできるだけ問題を起こさずに自分好みの設定が使えるよ うに、古いソフトで対応できる部分は古いソフトの設定ファ イルに書き、新しいソフトはその設定ファイルを読み込ん だ上で独自の設定を加えるようにしています。

例えば、標準のmailコマンドでも解釈できる変数の設定 などは.mailrcに書いておき、Mutt独自のキーの割り当て などは.muttrcに書いておく、といった次第です。そのた め、aliasの設定も毎回.mailrcに書き込んでいるわけで すが、そんなに頻繁に行う作業でもないので、未だに手作 業を続けています。同じような理由でenvelope fromの設 定も、Muttではなくsendmailの方(cf)で設定しています。

メールの受信はfetchmailで行い、それを procmail に渡し ています。ここでは私が読まなくても自動的に何か処理しな ければならない手続きだけが書いてあり、メーリングリスト の振り分けなどは行っていません。というのも、入っている メーリングリストの増減や、各メーリングリストのヘッダ仕 様の変更に応じた書き換えを行うたびにメール消失に怯えな ければならず、小心者の私には耐えられないからです。

メールが届くと、まずMuttを立ち上げ手動でメールを 振り分けます。そのために、**リスト**Aのようなマクロ群を 設定しています。例えば、受信メールの一覧画面でmuttjメーリングリストのメールを見つけたら、Ctrl + Mキー を押します。その時点でそれらしいメールにタグが付いて いて、下に正しい保存先が表示されていればEnterキーを 押します。うまくいかないようならMuttをいったん抜け て、マクロを設定し直して再び試せばよいので、精神衛生 上も大変よろしい方法です。重要そうなSubjectのものは 覗き見しつつ、この作業を振り分けの必要な分だけ繰り返 します。具体的にはjキー(next-undeleted)と振り分け用 のキー + Enterキーとを繰り返す感じになります。

すると、あとは個人宛のものだけが残っているので、こ れを最優先で読みます。その後、時間に余裕があるときに、 振り分けた各メーリングリストを

#### mail -f +mutt-j

のようにして読みます。実際には毎度こう打ち込むのは面 倒臭いので、cshのaliasで簡単に起動できるようにはし てあります。

メールボックス(\$mbox)も、素の環境でも使えるよう に未だにmboxです。しかも、横着してためっぱなしにし ていたもので、mutt-jメーリングリストは「[Msgs:1427 5.4M]」ですし、個人宛用のいわゆるメールボックスに関 してば [Msgs:4639 33M]」というありさまです。他のメー リングリストのものだと、未読のまず [Msgs:14997 48M]」 というのもあって、さすがに立ち上げるのも時間がかかり、 ますます読まなくなるという悪循環に陥っています。

Mushのときは、コンパイル時にメッセージ数の制限を 決めるようになっていたので、時々切り分けてはいたので

#### 【リストA】手動振り分けのためのマクロ

すが、Muttになって便利になってしまったばかりに、 ますます怠惰になっています。

利点としては、メールの分量が増えても1essやgrep で検索しやすいことですが、欠点としては差分 ゾッ クアップが取りにくいことですね。

メッセージの並べ順(\$sort)もdate-received です。これも主に過去との互換性のためですが、そ れだけではありません。確かにthreadsやdate-sent の方が便利な気もしますが、未読のメールがたまっ ている状態でも「とりあえず新しいのだけは消化し たい」というようなとき、古いメールに関連付けら れたメールや時間の狂った環境で送られたメールな どを見逃してしまうからです。

また、私は気が短くもあるので、頻繁に行う作業 でいちいち yes か no かを聞かれるものについては、 できるだけどちらかに決めてしまっています。その 他は、

set wait\_key=no
set sendmail\_wait=-1

というのも設定しています。これらの意味は、マニュ アルなどを参照してみてください。

なお、キーの割り当ては次のようにvi風にしてい ます。

| bind | index | "g" | first-entry   |
|------|-------|-----|---------------|
| bind | index | "G" | last-entry    |
| bind | index | "h" | previous-page |
| bind | index | "1" | next-page     |
| bind | pager | "k" | previous-line |
| bind | pager | "j" | next-line     |
| bind | pager | "b" | previous-page |
| bind | pager | "g" | top           |
| bind | pager | "G" | bottom        |

その他、私にとって必要な変数は\$alternatesで すね。いくつかのメールアドレスへのメールをすべて 同じところで読んでいるので、自分自身に返事を出さ ないように、アドレス群を列挙しておいています。

#### Muttへのお誘い

という訳で、私のような守旧派(?)でも、難儀な 設定に苦労することなくMuttに乗り換えられたのが お分かりになると思います。ことに、他のメールソ フト用の設定がある程度できている方なら、移行は 本当に簡単にできると思います。

どこぞのメールソフトとは異なり、基本的な設定 は安全側に倒してありますから、わずらわしいと思 えばそこから少しずつ自分好みに変えていけばよい でしょう。少なくとも、このページに関心を持たれ ている方なら何も問題ないはずです。

それでは、mutt-jメーリングリストでお会いしま しょう。 (塩崎毅彦)

macro index \cam "T^ h X-ML-Name:\\ mutt-j\$\n;s"
macro index \cax "T^ h X-ML-Name:\\ xml\n;s=xml"
macro index \cac "T^ h Sender:\\ Canna-request@\n;s"
macro index \cap "T(^ h Sender:\\ owner-pgsql-jp@sra.co.jp\$|^ h Sender:\\ ownerjpug-users@| h X-Sequence:\\ pgsql-jp)\n;s=pgsql-jp"
macro index \caf "T^ h Mailing-List:\\ contact\\ efont-help@ring.gr.jp\\;\n;s"

# 検索結果から取得する属性

検索結果のエントリから取得する属性は、 @ref\_attrsに設定できます。これは「sn; lang-ja」のような言語オプションが付いたも のでも設定可能です。デフォルトのままでも構 いませんが、検索結果として別の属性を加えた り、言語オプションを指定したりする場合には 変更します。出力として、mail、cn、sn、 givenName、。が必要なときは、リスト10の ように設定します。

# 検索スクリプトの出力形式

Muttは、検索スクリプトの出力に対して、1 行目は検索数などの応答メッセージの行があり、 2行目以降は「メールアドレス < tab > 名前 < tab > その他の情報」という形式の行があるこ とを期待しています。そのため、このスクリプ トの設定では「# output parameters」のセ クションに、\$mail\_attr、@name\_attr、 @info\_attrそれぞれに対応する属性を記述し ます。例えば、名前をsnとgivenNameの組み 合わせで出力する場合は次のようにします。

my @name\_attr = ('sn', 'givenName');

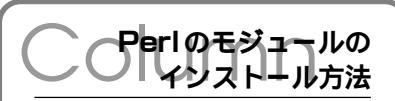

Perlに標準ではインストールされていないモ ジュールは、「CPAN ([5])からダウンロード できます。それだけでなく、Perlのモジュール には、自動的にダウンロードしてコンパイルし、 そしてインストールまで行ってくれる便利な 「CPANモジュール」があるので、その使い方を 紹介しましょう。

まず次のコマンドを入力します。インストー ル作業を行う関係上、作業はrootの権限で行 う必要があります。

# perl -MCPAN -e shell

初めて実行した場合は、いくつか質問されます。 質問が一通り終わったら

#### cpan>

のようなプロンプトが表示されるので、インス トールしたいモジュールの名前をinstallコマ ンドの後に続けて入力します。例えば、今回記 事本文で使用するPerlのスクリプトで必要なモ ジュールは「Jcode」「MIME::Base64」、 「Net::LDAP」です。まず「Jcode」モジュール のインストールを行います。

#### cpan> install Jcode

同様にして「MIME::Base64」、「Net::LDAP」も インストールしてください。インストールが完 了したら、「quit」と入力して終了します。 (滝澤隆史) その他の情報に所属組織を出力する場合は次の ようにします。

my @info\_attr = ('o');

# 検索の実行例

設定が終わったら動作確認をしてみましょう。 「五橋」という文字列で検察を行った例を実行 例3に示します。このような検索結果が表示さ れていれば成功です。

Mutt での検索

# 設定

MuttでLDAP検索を行うための設定は、Mutt の設定ファイルにリスト11の1行目のように 記述するだけです。

また、第2引数として検索の始点となるDN を記述することもできます。これは、検索対象 のディレクトリ階層を変えたい場合などに指定 します。その場合\$basednの設定を上書きし ます。利用規模が大きい場合は、組織や用途ご とにディレクトリ階層を使い分けて使うと便利

#### 【実行例3】「五橋」で検索を行った例

\$ mutt\_ldap\_query\_ja.pl '五橋' LDAP query: found 1 t5b@example.org 五橋 太郎 会社

#### 【リスト10】@ref\_attrsの設定

my @ref\_attrs = ['mail', 'cn', 'sn', 'givenName', 'o'];

#### 【リスト11】Mutt での検索設定

set query\_command="mutt\_ldap\_query\_ja.pl '%s'"
set query\_command="mutt\_ldap\_query\_ja.pl '%s' 'dc=eng,dc=example,dc=org'"

#### Resource

#### [1] MUAs for Windows

http://www.emaillab.org/win-mailer/

#### [2] OpenLDAP

http://www.openldap.org/

#### [3] OpenLDAP 管理者ガイド(邦訳)

http://www.interq.or.jp/earth/inachi/openldap/admin/index-ja.html

#### [4] CPAN

http://www.cpan.org/

#### [5] LDAP Linux HOWTO(邦訳)

http://www.linux.or.jp/JF/JFdocs/LDAP-HOWTO.html

#### [6] Mutt Japanese Edition - Download「LDAP 検索プログラム」 http://www.emaillab.org/mutt/download.html#ldap

#### ・ OpenLDAP MAN ページ(邦訳)

http://www.interq.or.jp/earth/inachi/openldap/man/index.html

でしょう。例えば、通常の階層「dc=example, dc=org」より1つ下の特定の階層「dc=eng, dc=example,dc=org」のエントリのみを検索 したい場合は、リスト11の2行目のように記 述します。

## 使い方

Muttからの使い方は2つあります。インデッ クス画面にて「Q」(query)を入力してプロン プトを出して問い合わせる文字列を入力する方 法とラインエディタ上でメールアドレスや名前 を一部入力した後にCtrl+T(complete-query) を入力する方法です。詳しくは本誌2001年7月 号の記事をお読みください。

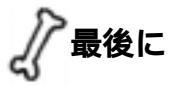

実は、筆者も初めてOpenLDAPをインストー ルしたとき、どうしたらよいのかと途方に暮れ てしまいました。当時のパージョンは1.2系列 だったと思います。日本語の扱い方が分からず、 調べてみると結局は対応していない状態だった のですが、「UTF-8を生で書けば一応使えるよ」 というような情報があったりしました。2.0系 列になった今では、本記事で紹介した通り日本 語を正式に扱えます。しかし、LDAPに関する 情報、特に日本語の扱い方に関する情報は依然 として少ないままです。そういう状況の中で本 記事がお役に立てれば幸いです。